## Cómo reservar una IP fija

### 127.0.0.1

# 172.16.0.9

## 192.0.0.7

Si por la especial configuración del equipo, que por alguna razón no permita el uso de DHCP para su normal funcionamiento, y se necesita una IP estática.

### Guía paso a paso

- 1. Solicita una IP fija a través de la aplicación de Soporte en la opción Reserva Dirección IP
- 2. Configura la IP asignada en el dispositivo

Advertencia ∕₽

> Queda terminantemente prohibido utilizar una IP fija sin que haya sido asignada por la unidad de redes del SICPD.

#### ¿Aún necesitas ayuda?

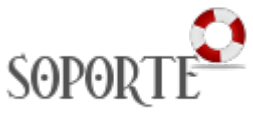

#### Contenido Relacionado

- Servicio DNS
- Cómo registrar en la red un servidor departamental
  Servicio DHCP